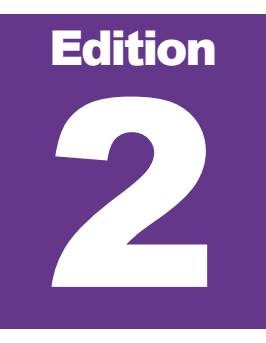

OXIEM Marketing Technology

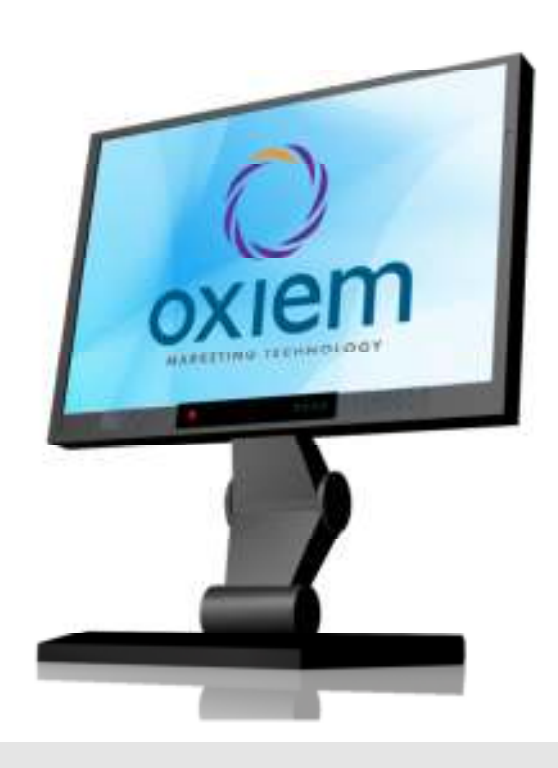

# **O2 CMS User's Manual**

### **O2 CMS User's Manual**

Oxiem Marketing Technology One South Limestone Street Suites A/B Springfield, OH 45502 Phone: 866.432.8235 Fax: 866.800.9945

# **Table of Contents**

| Getting Started                     | 1  |
|-------------------------------------|----|
| How to Log in:                      | 1  |
| Editing your Account Details:       | 1  |
| The Management Toolbar:             | 2  |
| "Front End" Editing                 | 3  |
| Editing In Place                    | 3  |
| Editing Text:                       | 3  |
| Creating and Editing Links:         | 4  |
| Adding and Editing Tables:          | 6  |
| Adding and Editing Images:          | 6  |
| The Collection Editor               | 8  |
| Edit this Page's Content:           | 8  |
| Edit this Page's Details:1          | 0  |
| News Articles1                      | 2  |
| Calendar Events1                    | 3  |
| Creating a New Page1                | 5  |
| The Administrative Section1         | 7  |
| Users Collections:1                 | 8  |
| Site Users1                         | 8  |
| User Groups1                        | 8  |
| Collections in the Manage Menu:1    | 9  |
| Documents:1                         | 9  |
| Images:2                            | 20 |
| Content:2                           | !1 |
| Pages:2                             | 2  |
| Site Menu:2                         | 23 |
| Using Filters:2                     | 24 |
| Exporting Collection Spreadsheets:2 | 25 |
| Appendix A: Homepage Rotators2      | :6 |

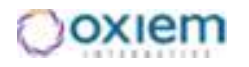

# Chapter

## **Getting Started**

This section will introduce how to log into your website and start editing content.

n order to make changes to your website you must first log in. Once logged in you will be able to make quick edits on each page, and you will have access to the **Management Toolbar** where you can make more in-depth changes.

#### How to Log in:

1. In your web browser's address bar, type **"/login.html"** after your site's domain name.

For example: http://www.hillikerymca.org/login.html.

- 2. At the Login page, type in your **User Name**.
- 3. Enter your Password
- 4. Left click Login.

| - | _ | Ξ. | - |  |
|---|---|----|---|--|
| ~ |   |    | n |  |
| ~ | - |    |   |  |
|   | _ |    |   |  |
|   |   |    |   |  |

| II benefiter by Monator |  |
|-------------------------|--|
| Linger,                 |  |

#### NOTE:

You will be redirected to a Welcome page.

If you'd like to go directly to the Administrative Section, type "o2" after your site's domain and login there.

#### **Editing your Account Details:**

- 1. At the Welcome page, click the "Edit Account Details link.
- At the Edit Account page, you can change your User Name, Password, First Name, Last Name, and Email adddress. Please be sure that your Email address is valid. If you forget your password, it will be sent to this email address.

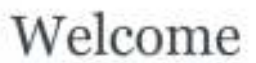

+ Edit Account Details

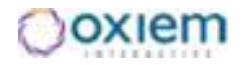

#### The Management Toolbar:

Once you are logged in you'll notice the **Management Toolbar** at the top of the page. This toolbar only appears when you are logged in and viewing a page where you have permission to edit content.

| Advanced    | Create A New Page     | + Page + Events       | + News              | + Sign Out           | >                  |
|-------------|-----------------------|-----------------------|---------------------|----------------------|--------------------|
|             |                       |                       |                     |                      | Phone 614-221-1216 |
|             |                       |                       |                     |                      |                    |
| We will cov | er each option in the | Management To         | oolbar in a         | ı later secti        |                    |
|             | For more inform       | nation on the +Pag    | <b>ge</b> tab go t  | o pg. <u>13</u>      | Management Toolbar |
|             | For more inform       | nation on the $+Even$ | e <b>nts</b> tab go | o to pg. <u>12</u>   |                    |
|             | For more inform       | nation on the +Ne     | ws tab go           | to pg. <u>11</u>     |                    |
|             | For more inform       | nation on the +Ad     | vanced tal          | b go to pg. <u>1</u> | <u>15</u>          |

Depending upon the exact configuration of your site, you may see more or fewer tabs on the **Management Toolbar.** 

Remember to click the +Sign Out tab when you are finished making changes.

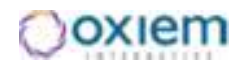

# Chapter

## **"Front End" Editing**

nce you are logged in, you have access to make edits to your site. The O2 CMS allows you to make many edits from the "front end" of your site. The "front end" refers to all the pages of your website that can be viewed by anyone. The "back end" or Administrative Section is accessed through the Advanced tab of the Management Toolbar. The "back end" is the administrative area that can only be accessed by those who have user accounts with the right permissions. Many routine updates and edits can be performed through the "front end," including, editing text, adding links and adding images.

#### **Editing In Place**

This website employs an Edit in Place (EIP) system for users to make quick and easy content changes. Edit in Place means that you can make changes to text, images, etc. right where they live on the site. The majority of the elements of your website can be edited in this way. There are exceptions however. As a general rule, anything that is part of the primary design or main navigation of the site cannot be edited in place. If the element is part of a page's unique content, it can.

#### **Editing Text:**

- 1. To begin editing, go to a page you would like to edit by either entering the UKL aung to it through the links on the site. WE HELP SCHOOLS BUY MORE FOR LESS
- 2. To edit any of the text simply right click

where you want to make the change.

As you can see, a small text editor will open containing the segment of text you clicked on.

- 3. Place your cursor, and add, edit, or delete text as necessary.
- 4. Use the tools to format the text.
- 5. Click the Save button 屋 to keep any changes you have made. Click the Cancel button 📓 to reject any changes you have made.

Right Click on the text you want to change.

🖌 🕅 🗋 🕐 🕑 Source B 🖌 🗄 🚟 🚥 Format. Heading 1 . We Help Schools Buy re for Less Use these tools to format the text as desired. See the list on the next page for the function of each tool.

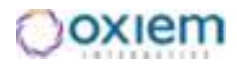

| <b>-</b> "New Page" – erases all text so that you can start from scratch.   |
|-----------------------------------------------------------------------------|
| - "Undo" and "Redo"                                                         |
| <b>B</b> Z I = II - "Bold," "Italic," "Numbered List," "Bulleted List"      |
| - "Insert Link" and "Remove Link"                                           |
| - "Insert/Edit Table"                                                       |
| - "Insert/Edit Image"                                                       |
| Formal Normal - The "Format" dropdown lets you change the style of the text |
| Normal – used for regular paragraph text                                    |
| Heading 1 – used for the main title of the page                             |
| Heading 2 – used as a subtitle to the main title                            |
| Heading 3 – used as a heading for individual paragraphs                     |
| Heading 4, 5,6 rarely used, sometimes for subsection headings               |

#### NOTE:

If you are using a Word document to add content to your page, **DO NOT** copy and paste directly from Word into the editor. First, paste into **Notepad** (or some other plain text editor). Then copy from Notepad. Finally, paste into the editor. This will take care of any formatting problems that occur when pasting directly from word processing software.

4

#### **Creating and Editing Links:**

- 1. Right click on the segment of text where you want to place or edit a link.
- Highlight the text where you want the link to be, and then click the Insert/Edit Link button <sup>SO</sup>.

The Link dialogue window will appear. Essentially, there are 5 types of links: **Internal**, **External**, **E-mail**, **Document**, and **Anchor**.

#### Internal Link:

**3A.** An **Internal link** directs visitors to another page within your site's domain. To make one, simply copy and paste or type the appropriate web address into the URL field.

Alternatively, you can click Browse Server, which will open a new pop-up window.

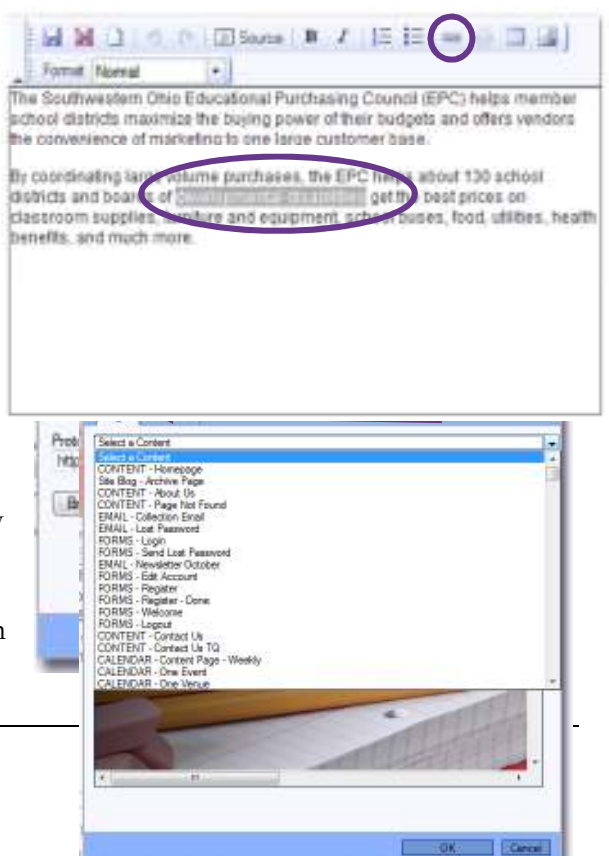

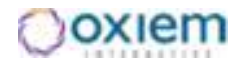

From the drop down menu under tab of the **Link Dialog** window you can manually select any of the pages on the site.

**4A**. Either way, click  $\square \square \square$  and then the Save button  $\square$  to create your new link.

#### External Link:

**3B.** An **External link** directs visitors to a web page outside of your site's domain. For these, after entering the web address into the URL field, click the tab.

**4B.** Then select "**New Window (\_blank)**" from the drop down menu. This will make the link open up in a new browser window or browser tab so that site visitors don't inadvertently navigate away from your site.

**5B.** When finished, click  $\bigcirc$  and then the Save button  $\square$  to create your new link.

| Link                                                                                                    |                  | 2            |
|----------------------------------------------------------------------------------------------------|------------------|--------------|
| Lon Ivit Targets                                                                                            | TANKS STATISTICS |              |
| Targat<br>chot cets<br>charas<br>cpopup windows<br>Topmot Windows<br>Sama Window Last<br>Parent Window Last | Target Frame     | None         |
|                                                                                                    |                  | OK Carcel    |
| Link                                                                                                    |                  | $\mathbf{X}$ |
| Link Info Target                                                                                            | Upload Advanced  | 7            |
|                                                                                                    |                  |              |

#### Email Link:

**3C.** An **E-mail link** is used to open the new message window of a site visitor's mail client. To create one, use the drop down menu to change the "**Link Type**" to "**E-Mail**."

**4C.** Enter the address the message should go to, as well as the message's subject, and body text. The Message Subject and Message Body are optional fields.

**5C.** When finished, click and then the Save button **b** to create your new link.

#### Document Link:

**3D**. Create a **Document link** if you want to give visitors access to a PDF of Word file. To link to a document, click **Browse Server**, and then click the **Documents** tab.

**4D**. Select the appropriate document listed in the drop down menu, and then click **C**.

**5D.** If the document you need does not appear in the list that means it has not yet been uploaded to the server. You will need to upload it first. To do so, click the Upload tab.

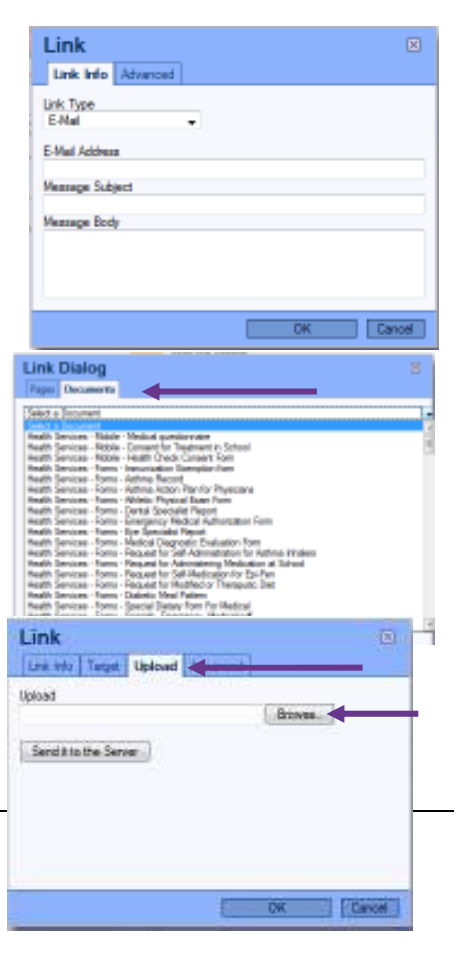

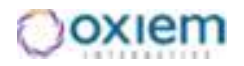

6D. Click Browse\_

7D. A window will open up where you can select the appropriate file from your hard drive.

8D. Next, click Send it to the Server; wait for the confirmation message, and then click

**9D.** Just like an **external link**, you should also go to the **Target** tab and set the target to **"New Window (\_blank)**".

**NOTE: Anchor Links** cannot be created using **Edit in Place.** They must be created using the larger toolset which is a part of the **Collection Editor.** See the second half of this chapter for more details.

**Table Properties** 

#### **Adding and Editing Tables:**

- 1. Right click on the segment of text where you want to place or edit a table.
- 2. Place your cursor where you want to place the table.
- 3. Click the "Insert/Edit Table" button **.**
- 4. Use the **Table Properties** window that appears, to define the starting size and look of the table.
- 5. Click ок
- 6. Now that the table is placed on the page, you can add text to each of its cells.
- 7. To further customize the table, right click on it to open the contextual menu. Here you can delete the table or add and delete Columns, Rows, and Cells. Under the Cell submenu there is also a link to open up the "**Cell Properties**" window.
- 8. Use the fields in the "**Cell Properties**" to customize individual cells, including editing width, height, text alignment, background color, etc.
- 9. Click OK

#### **Adding and Editing Images:**

- 1. Right click on the segment of text where you want to place the picture.
- 2. Place your cursor within the text about where you want to image to be.
- 3. Click the "Insert/Edit Image" button
- 4. Click Browse Server to select an image that has already been uploaded.
- 5. The **File Dialog** will open. Select the appropriate image by clicking on the links to the left. This will provide a preview of each picture.
- 6. Click ок

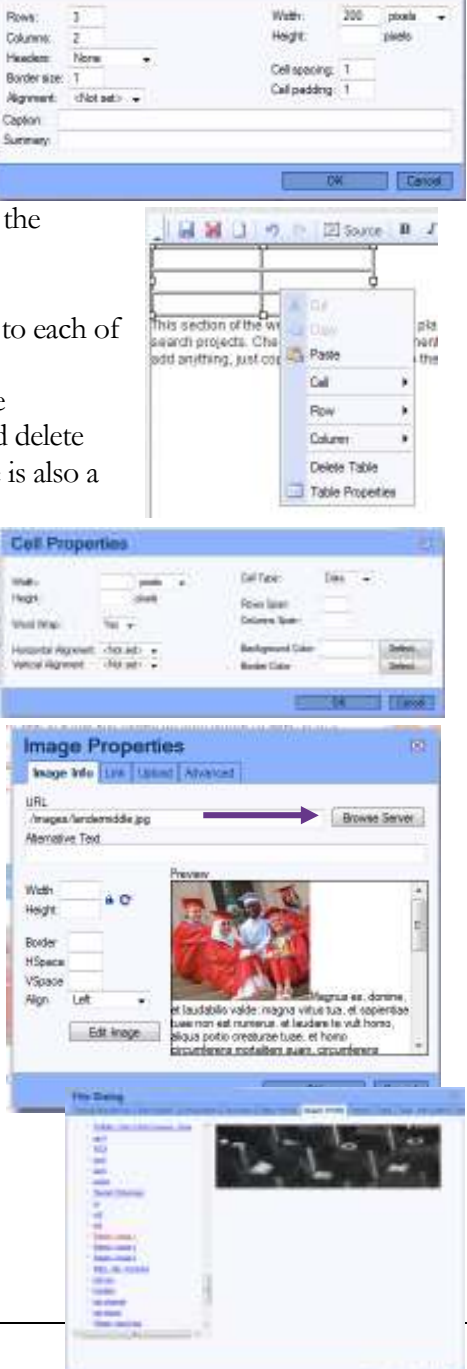

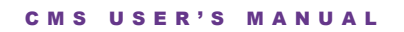

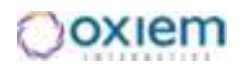

If the image you need does not appear in the **File Dialogue** window that means it has not yet been uploaded to the server. You will need to upload it first.

- 7. To do so, click the Upload tab.
- 8. Then click Browse\_.
- 9. In the window that opens, select the appropriate file from your hard drive and click "**Open.**"
- 10. Next, enter and Image Name, select an Image Type.
- 11. Click Send it to the Server and wait for the confirmation message,
- 12. Click OK

Once an image has been placed on the page, you can right click on it to bring up the **Image Properties** window again.

From here you can change a number of the image's characteristics. You can add a black **Border** around the image, and also change the amount of horizontal blank space (**HSpace**) and vertical blank space (**VSpace**) around the image. These fields read values as number of pixels). From the **Align** drop down menu, you can change how the image lines up with the text. (Using the **Width** and **Height** fields or dragging and dropping the corners of the image can lead to distortion and excessive pixilation. We recommend against changing

the size of the image this way.)

#### To Resize or Crop and image:

- 1. Click Edt Image and the Edit Image Dialog will open up
- 2. Enter a name for the picture under **New** Filename Details
- 3. To resize, click the check box next to **Preserve** ration on resize.
- 4. Enter a new value in the Width or Height field.
- 5. Click "go."
- 6. To crop, click "**Start Crop.**" A small white box will appear on the image.
- 7. Enter values into the Width and Height and click "go" to change the size of the crop.
- 8. Drag the white box to where you want the crop to take place.
- 9. Click "Apply Crop"
- 10. Click OK

#### Placing a link on the image:

- 1. Click on the Link tab.
- 2. Type in or copy/paste the appropriate web address into the **URL** field.

| Image Properties   | -0         |
|--------------------|------------|
| 19.<br>20 august - | (Jeastine) |
|                    |            |
|                    | 100 Dec    |

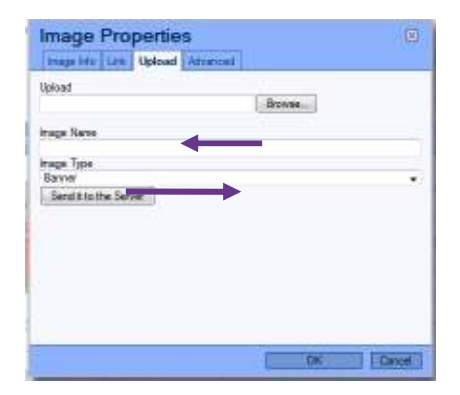

| lemative Text            |                                                                                                    |                                                                                                 |
|--------------------------|----------------------------------------------------------------------------------------------------|-------------------------------------------------------------------------------------------------|
| lidh à O'                | -162                                                                                                    |                                                                                                 |
| sder                     |                                                                                                    |                                                                                                 |
| ign Leit •<br>Edit image | et laudabilo valde magna v<br>buer non sat manena, et lau<br>sigua potio creaturae tuer<br>sigua potio creaturae tuer | Magnus es, donine,<br>itus tus, el sopersas<br>dans la vult hono,<br>el hono<br>1. struttfeners |
| ign Let •                | et laudablo valde magna v<br>Lues non sat numerus, et las<br>alqua potio creaturae tuae<br>circumferena notellari sua | itus tua, el si<br>stans la vuà l<br>et homo<br>n, sinsumfere                                   |

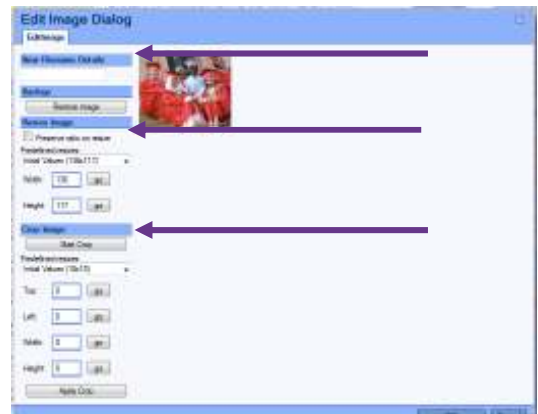

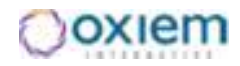

- 3. If you are creating an external link, set the **Target** to "New Window (\_blank)."
- 4. Click OK

#### **The Collection Editor**

Several features on the site can be easily edited from the "front end," but not edited in place. These elements can be edited using the **Collection Editor**. However, as with **Edit in Place**, the editing process is often initiated by right clicking on the item you want to change. In some cases you can also open the **Collection Editor** using one of the links in the **Management Toolbar**. The elements that are edited with the **Collection Editor** include **News Articles**, **Calendar Events**, etc. The exact items that can be edited with the **Collection Editor** will vary depending upon the design of your site. When in doubt, try right clicking on the item you want to change. More often than not a window will open so that you can make the desired change.

#### NOTE: Important Terms

- **Collection:** The website is created by accessing data and displaying information from a database. The database is organized into **collections**. Each **collection** is composed of one distinct kind of data. For instance, there are separate **collections** for Images, Documents, Content, News Articles, Calendar events, etc.
- **<u>Row</u>**: Each item within a **collection** is called a **row**. For instance, each News Article constitutes one **row** within the News **collection**.

#### **Edit this Page's Content:**

Sometimes you'll want to edit the whole page at once rather than individual pieces using **Edit in Place.** This might occur if you want to more extensively restructure the layout of the page. You might also find that the tool set provided with the **Edit in Place** editor doesn't contain the necessary tool for an edit you'd like to make. You can solve both problems by opening up the **Collection Editor.** 

- 1. Let your cursor hover over the **+Page** tab of the **Management Toolbar.**
- 2. Click Edit This Page's Content

This opens the **Collection Editor** for the **Content Profile** collection. The Content Profile collection controls nearly all visual content for each page. There are 3 tabs as part of the **Collection Editor**. The **Row Selector** tab allows you to choose a different row to

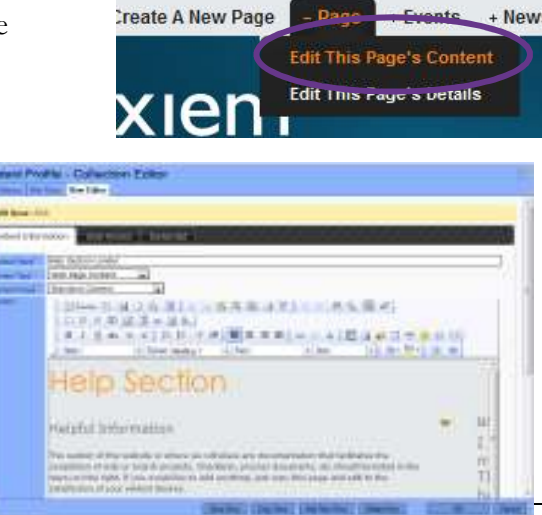

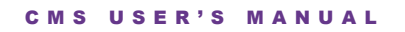

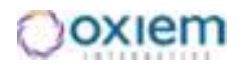

work with. The **Filter Rows** tab allows you to reduce the size of the list of rows by filtering by any of the fields in the collection. The **Row Editor** tab (which you are automatically directed to) allows you to make changes to the row.

3. Edit each field as necessary.

The **Content Name** field is used solely for organizational purposes. The **Content Type** and **Content Format** fields are set up during the initial development of the site and rarely need to be changed afterward.

The **Content** field contains a **WYSIWYG** (What You See Is What You Get) editor where you can make changes to the text and images on the page.

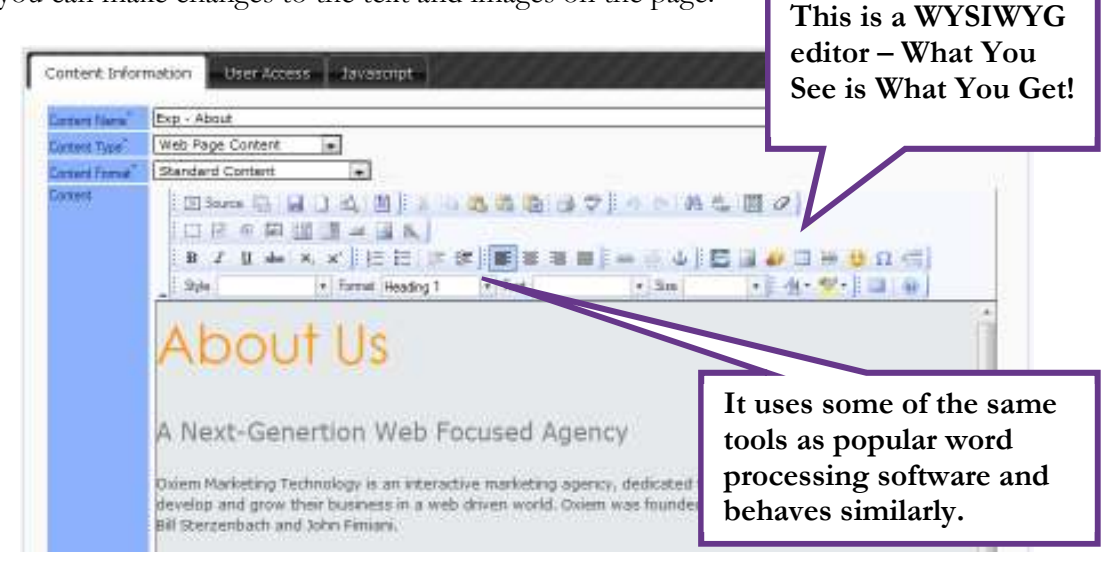

This editor contains many more tools than the **Edit in Place** editor. Most of the additions will behave very much like similar tools behave in popular word processing software. Many of the other additional tools are very rarely used.

For more information on this open source editor see:

http://docs.cksource.com/FCKeditor 2.x/Users Guide

4. When you are done editing, left click the **Save Row** button to keep your changes.

#### Tips and Warnings:

• Copying from Microsoft Word - If you are using a Word document to add content to your page, DO NOT copy and paste directly from Word into the WYSIWYG editor. First, paste

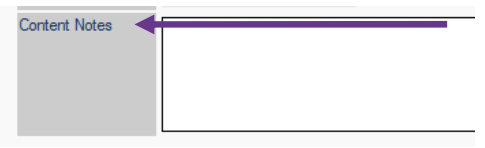

into the **Content Notes** field near the bottom. Then copy from the **Content Notes** box. Finally, paste into the **WYSIWYG** editor. This will take care of any formatting problems that occur when pasting directly from a word processor. You can also use the **Content Notes** box as a filtering tool.

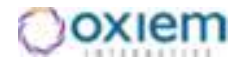

• Avoid Deleting Smarty Codes – Smarty Codes (Pictured) are icons that represent lines of code on the page. The lines of code are often used to bring in other visual elements to the page. For instance, Smarty Codes are used to add main and sub-navigation links to the page. They are also sometimes used to add forms and adlets to pages.

#### Edit this Page's Details:

Letting your cursor hover over the **Page** tab opens a drop down menu with two options: **Edit this Page's Content**, and **Edit this Page's Details**. We just discussed the use of the **Edit the Page's Content** link. A "Page's Details" refers to some of the aspects of each page on your site that are present in the background. This includes defining the URL for a page and selecting which row of content will be seen on the page.

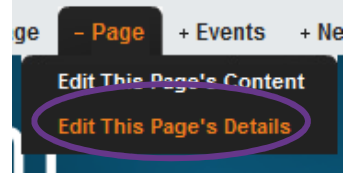

#### NOTE:

Every page on the website is really built from two separate pieces. On the one hand there is the page's **content**. The **content** is what a user actually sees on the page: the text, the images, the links, the forms, etc. On the other hand there are the page's **details**, the things that actually make the page accessible on the internet. Most importantly, page **details** include the page's URL address and what piece of **content** is associated with that web address.

#### To edit any of the page's details:

- 1. Let your cursor hover over the **Page** tab.
- 2. Click Edit This Page's Details. This opens the Collection Editor for the Page Profile collection and automatically directs you to the row editor tab. You will see the information for whichever page you were viewing.
- 3. Make changes to any of the fields as necessary (See below for descriptions of each field.)
- 4. Click Save Row.

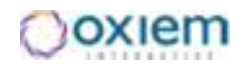

Page Name - used for sorting; it will

|                                                                                                    |                                                                                   | not appear to users, but should be accurate                                                                                                    |
|----------------------------------------------------------------------------------------------------|-----------------------------------------------------------------------------------|----------------------------------------------------------------------------------------------------|
| Page Profile -                                                                                      | Collection Editor                                                                 | <b>Page Title</b> – will appear to site users in the heading of their browsers                                                                                                    |
| Row Selector Filter F                                                                               | lows Row Editor                                                                   | <b>Page File Name</b> – will be used to                                                                                                    |
| • Edit Row: 12                                                                                      | 60                                                                                | create the URL.                                                                                                    |
| Page Name"<br>Page Title<br>Page Title Name"<br>Page Type"<br>Page Template"<br>Content<br>Xeywords | FORMS - Welcome Welcome Content Page  FORMS - Interior FORMS - Welcome            | <ul> <li>*NOTE: this field cannot have any spaces.</li> <li>URL for that page will be: http://"domain name"/test-page.html</li> <li>You must type in everything you want to appear in the web address after ".com/" except for ".html"</li> <li>Page Type – this field is used during initial site development: you will</li> </ul>                                            |
| Description<br>Page Create Date                                                                     | 01/04/2008 09.42AM                                                                | <ul> <li>initial site development; you will probably never need to adjust it. Most pages are set to "Content Page."</li> <li>Page Template – this field is used during initial site development; you will probably never need to adjust it. Most</li> </ul>                                                                                                    |
| Published<br>Allowed to Edit                                                                        | Yes  Content Administrator Administrators Ste Users News, Events, Content Editors | Content – this is the field that selects<br>which content row will be seen at this<br>page<br>Keywords and Description – these<br>fields are sometimes used by search                                                                                                    |
|                                                                                                    | Save Row Copy Row Add New Row                                                     | engines to help generate results.<br>Keyword is for a list of comma<br>separated terms. Description is for a<br>short sentence or two.<br>Page Create Date – generates<br>automatically<br>Published – set to "Yes"<br>Allowed to Edit – lets you grant access<br>to edit this row to certain user groups.<br>If left blank, only top-level<br>administrators will have access |
|                                                                                                    | 11                                                                                |                                                                                                    |

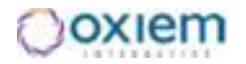

#### **News Articles**

The **News Module** allows you to add and edit up to date stories about your organization. The exact implementation of the module varies from site to site, but most sites include "**Recent News**" and "**News Archives**" pages as well as a feed of the most recent news stories to the home page. Adding a new article is quite easy.

#### Adding a new article:

 Let your cursor hover over the News tab of the Management Toolbar. Click Add News.

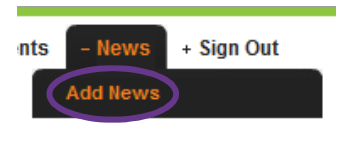

This opens the **Collection Editor** for the **News Articles** collection and automatically directs you to the **Row Editor** tab.

- 2. You will see a series of blank fields. Add in the appropriate information for this news article.
- 3. Click the **Add Row** button.

The chart below will describe the function of each field.

| DateStart<br>DateEnd                         |                                                                                                    | <b>Date Start</b> – the day and time when the news article will begin to be published on the site.                                                                                      |
|----------------------------------------------|----------------------------------------------------------------------------------------------------|----------------------------------------------------------------------------------------------------|
| Headline <sup>®</sup><br>SubHead<br>Abstract |                                                                                                    | <b>Date End</b> – the date and time when the article will be moved into the news archive                                                                                                |
|                                              |                                                                                                    | Headline – the main title of the article                                                                                                    |
|                                              |                                                                                                    | Subhead – a subtitle (optional)                                                                                                    |
| Article<br>Content                           | ∑ Source <b>B</b> <i>I</i>                                                                                        | Abstract – a short introduction to the story (optional)                                                                                                    |
|                                              |                                                                                                    | Article Content – the main text of the story                                                                                                    |
| Image                                        |                                                                                                    | <b>Image</b> – Where this appears depends on the design of the site. Usually, it will appear in the upper right hand corner of the article                                              |
| Small<br>Image                               | Select Image                                                                                                    | <b>Small Image</b> – Where this appears depends on<br>the design of the site. Often it appears on the<br>homepage news feed or the Recent News page.<br>Sometimes it's not used at all. |
| Article<br>URL                               |                                                                                                    | Article URL – This field is usually non-                                                                                                    |
| Alive<br>Article<br>News                     | April 2010                                                                                                    | Always Alive Article – This field is usually non-<br>functional                                                                                                    |
| Categories                                   | February 2010<br>January 2010<br>March 2010<br>May 2010                                                           | <b>News Categories</b> – You must place each article into a category for it to display on the site.                                                                                     |
| Allowed to<br>Edit                           | Content Administrator<br>Administrators<br>Site Users<br>Bloggers<br>Blog Admins<br>News, Events, Content Editors | Allowed to Edit – by selecting a user group<br>you grant permission to edit this news article<br>to members of that group                                                               |

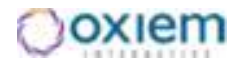

#### Editing a news article:

- 1. Navigate to the news article you'd like to edit.
- Let your cursor hover over the News tab of the Management Toolbar. Click Edit News. This opens the Collection Editor for the News Articles collection and automatically directs you to the Row Editor tab.
- 3. You will see all of the fields filled in with the details of the article. Edit any of the fields as necessary.
- 4. Click Save Row and then **OK** to keep the changes you've made.

**NOTE:** If you want to delete the news article all together, click Delete Row.

#### **Calendar Events**

The **Events Module** allows you to add and edit calendar events for your web site. The exact implementation of the module varies from site to site, but most sites include "**Calendar**" and page with monthly, weekly, and daily views as well as a feed of upcoming events to the home page. Adding a calendar event is quite easy.

#### Adding an event:

- Let your cursor hover over the Events tab of the Management Toolbar. Click Add Event. This opens the Collection Editor for the Events collection and automatically directs you to the Row Editor tab.
- 2. You'll see two tabs: **Tools** and **Advanced Tools**, as well as a series of blank fields. Both tabs allow you to precisely define your event. Add information into the fields as appropriate. See below for a description of the function of each field.
- 3. Click the **Add Row** button.

| ٢ | Tools Adv                                                            | ranced Tools                 |
|---|----------------------------------------------------------------------|------------------------------|
|   | Event Name <sup>*</sup><br>Event is Active<br>Date Start<br>Date End |                              |
|   | Event Venue                                                          | Undefined  Add Event Venue   |
|   | Event<br>Description                                                 | E Source B I   ‡ Ξ = ∞ ∰ (@) |

#### **Tools Tab:**

**Event Name\*** - the title for the event

**Event is Active** – set to "Yes" for article to display

nts

- News

Add News

Edit News

GAI

+ Sign Out

זטכ

**Date Start** – the start date and time for the event.

**Date End** – the end date and time for the event

**Event Venue** – select where the event will take place. If you need to, click the **Add Event Venue** button to add a location.

**Event Description** – use this basic text editor to add a description of the event.

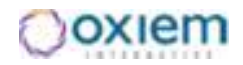

| Evert Image     |                                |     |                       |   |  |
|-----------------|--------------------------------|-----|-----------------------|---|--|
|                 | <b>E</b>                       |     |                       |   |  |
|                 | Select large                   |     |                       |   |  |
| ante Skal Deage | L                              |     |                       |   |  |
|                 | <b>E</b>                       |     |                       |   |  |
|                 |                                |     |                       |   |  |
|                 | Seed mage                      |     |                       |   |  |
| overst Page and | Does Not Repert                |     |                       |   |  |
| Sylent Color    |                                |     |                       |   |  |
|                 |                                |     |                       |   |  |
| overet Types    | Select en Event Type           |     |                       |   |  |
| Newedto ER      | Content Administrator          | (4) |                       |   |  |
|                 | Administratoria<br>Gibe Jisens | 3   |                       | 1 |  |
|                 | Eloggera                       |     | -                     |   |  |
|                 | News, Events, Content Editors  |     | and the second second |   |  |

#### Advanced Tools Tab:

**Event Image** - Where this appears depends on the design of the site. Usually, it will appear in the upper right hand corner of the event description page

**Event Small Image** – Where this appears depends on the design of the site. Often it appears on the homepage events feed. Sometimes it's not used at all.

**Event Repeat** – You can create events that repeat Daily, Weekly, Monthly, or Yearly. Each selection will present you with more options to exactly define the repeating event.

**Event Color** – select the color of the text listing on the calendar pages

**Event Type** – select a type to associate with the event. More types can be added from the Dashboard

**Allowed to Edit** – by selecting a user group you grant permission to edit this news article

#### Editing a calendar event:

- 1. Navigate to the calendar page.
- 2. Click on the event you'd like to edit.

This opens the **Collection Editor** for the **Events** collection and automatically directs you to the **Row Editor** tab.

- 3. You'll see a series of fields filled with the details of the event. Edit any of the fields as necessary.
- 4. Click Save Row and then **OK** to keep the changes you've made.

**NOTE:** If you want to delete the event all together, click Delete Row.

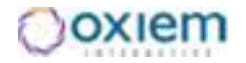

#### **Creating a New Page**

With our "Create a New Page" wizard, adding a brand new page to the site is very easy.

- 1. Navigate to the page you'd like to use as a template for this new page. It is best to use a page that looks very much like your new page and lives in the same section.
- 2. Click Create A New Page in the Management Toolbar.

The **Create A New Page** window will open. There are three tabs. To create a new page and place it on the site you need to use the three tabs in order, from left to right.

- 3. Select a page to copy. From the drop down menu select a page that closely resembles what your new page will eventually look like. (The dropdown menu will default to which ever page you were looking at.)
- 4. Click Section to Place Page
- 5. Select which menu item this new page should fall under.

This is a menu tree representing the main and subnavigation links on the website. Click on the menu heading under which you'd like your new page to live.

- 6. Click Page Details
- 7. Edit the new page's details.

**Page Name** – what the system will call the page and what this page will be called in the site's menu

**URL** – enter the web address for the page. Do not type in the domain name, just everything that should appear after.

It should reflect the section the page will live in.

**SEO Description** and **SEO Keywords** – text entered here is sometimes used by search engines to generate results.

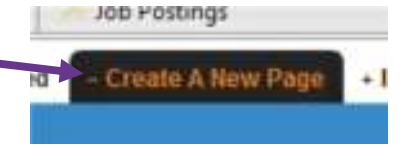

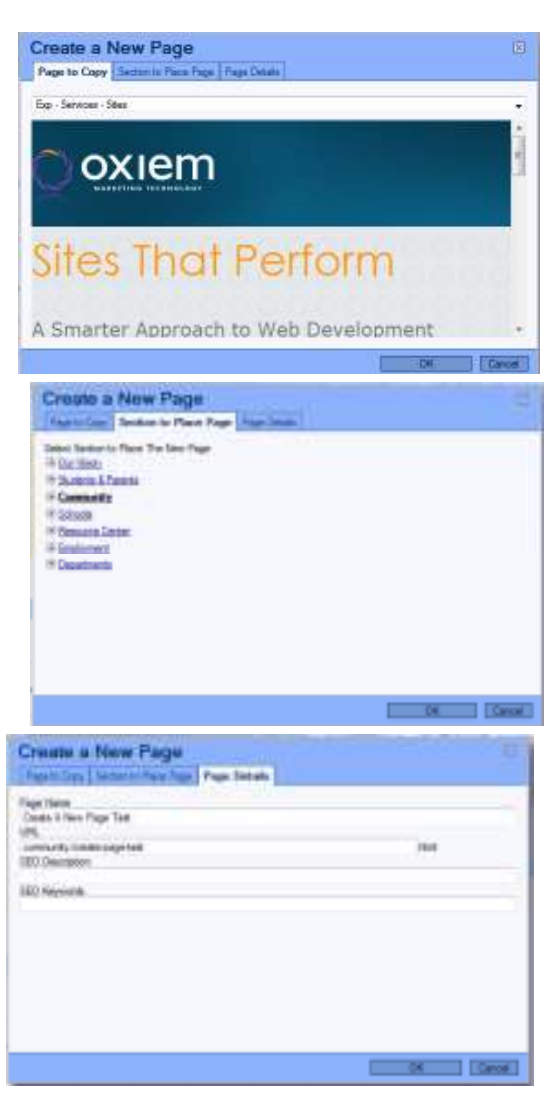

Click OK

Once you click **OK**. The new page will be created and you will be redirected to it.

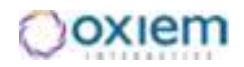

8. Edit the contents of the page.

Now that the page has been created and placed in the site's menu structure, all you need to do is edit the content of the page using the **Edit in Place** system or by clicking the **Edit this Page's Content** button and using the **WYSIWYG** editor

#### A Smarter Approach to Web Development

| . WWD AR                                           | 1 Source      | 8 Z         | 12 13       | -       |                | E Fornet    | Norsal    | 4               |
|----------------------------------------------------|---------------|-------------|-------------|---------|----------------|-------------|-----------|-----------------|
| People expect much more are on the way out, making | from website  | s faan the  | ey did five | orten   | years ago. S   | Silles that | act as on | line brachures  |
|                                                    | way for onlin | e tool kits | That share  | in nave | a, interact wi | th audien   | ces and i | hoat rich media |

Divern opecializes in creating high-parforming, elegantly designed, branded and intudive site solutions. Engaging the audience, measuring etectiveness and optimizing search engine traffic is seamless across all of the sites we build. From e-commerce, e-newslatters and e-marketing, we can incorporate any custom teatures and research your usersi€t™ needs to create an engaging stile interface and user experience.

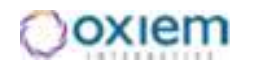

# Chapter 3

## **The Administrative Section**

This section will discuss the function and use of the Admin Section of your site.

A nything you can do from the **"front end"** of your site (editing content, adding links, etc.) can be performed in the **Administrative section** or **"back end"** of your site. Several tasks must be performed in the **Administrative** section. This chapter will discuss both sets of tasks.

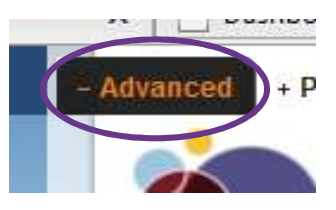

To access the **Administrative section** of your website click the link labeled **Advanced** on the **Management toolbar.** Alternatively, you can simply type **/o2** after your site's domain name into your browser's address bar. You will then be at the **Dashboard**.

| Dashboard        |                        |                                                                                                    |
|------------------|------------------------|----------------------------------------------------------------------------------------------------|
| Users            |                        |                                                                                                    |
| Site Users       |                        | Vou site is built out of <b>Collections</b> . The                                                                         |
| User Groups      |                        | Tou site is built out of <b>Collections.</b> The                                                                          |
| Manage           |                        | <b>Collections</b> listed under the <b>Manage</b>                                                                         |
| Documents        |                        | submenu are the ones you will be working                                                                                  |
| Images           |                        | subment are the ones you will be working                                                                                  |
| Content          | Dashboard              | with most often in order to add to and edit                                                                               |
| Pages            | Dushibouru             | the content of your web site. The rest of this                                                                            |
| News             | Welcome! This adminis  |                                                                                                    |
| Events           | presentation template: | chapter will describe the use and function of                                                                             |
| Site Menu        | prosontation template, | each collection.                                                                                                    |
| Web Page Content |                        |                                                                                                    |
| Staff Directory  |                        |                                                                                                    |
| System Modules   |                        |                                                                                                    |
|                  | *we w<br>becaus        | on't be discussing the <b>"News"</b> and <b>"Events"</b> collections see they work exactly like the "font end" processes. |

#### NOTE: Important Terms

<u>Collection</u>: The website is created by accessing data and displaying information from a database. The database is organized into collections. Each collection is composed of one distinct kind of data. For instance, there are separate collections for Images, Documents, Content, News Articles, Calendar events, etc.

**<u>Row</u>:** Each item within a **collection** is called a **row**. For instance, each News Article constitutes one **row** within the **News collection**.

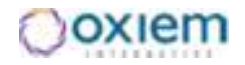

#### **Users Collections:**

The collections listed under the Users menu control your site's login accounts. We'll be looking at each collection in turn.

#### Site Users

Each row in this collection represents one user. If you need to add a

new user simply fill in the appropriate fields and click Add. If you need edit an already existing user, click on the username in the Row Selector, edit the fields as needed, and click Save. See below for descriptions of each field.

| Collection: Users    |                                                                                                    |
|----------------------|----------------------------------------------------------------------------------------------------|
| Insert New Row       |                                                                                                    |
| User None*           |                                                                                                    |
| Pagewood             |                                                                                                    |
| First Naver          |                                                                                                    |
| Last Norm            |                                                                                                    |
| Enol                 |                                                                                                    |
| Active               | No +                                                                                                    |
| Uner Greate Date     |                                                                                                    |
| User Last Login Date |                                                                                                    |
| Receive Newsletter - | No +                                                                                                    |
| Alimentia View       | Administration<br>Biogons<br>Content: Administration<br>Group A<br>Group B<br>Group C + = =               |
| Allowed In: Edit     | Contant Administrator<br>Administrator<br>Se Usen<br>Biogon<br>Hence, Eventa Content Estion<br>Supervisor |

| Site Users    |   |
|---------------|---|
| User Groups   |   |
| Manage        |   |
| Row Selector  |   |
| daniel<br>dev | - |

User Name\* - the login name

**Password\*** – type in the account's password

First Name, Last Name – the account holder's name.

Email\* – the email address associated with the account - used to send forgotten passwords

Active – activate or disable the account.

User Create Date, User Last Login Date both generate automatically

Receive Newsletter - usually non-functional

Allowed to View - select the User Groups in which you want to place this user

Allowed to Edit – by selecting a user group you grant permission to edit this user account to members of that group.

#### **User Groups**

Each row in this collection represents one group of users. Defining user groups is one step in the

process of creating a tiered permission system for your site's users. If you need to add a new group simply fill in the appropriate fields and click Add. If you need edit an already existing group, click on the group name in the Row Selector, edit the fields as needed, and click Save. See the descriptions of each field.

| Collection: Allo  | wed to View         |  |
|-------------------|---------------------|--|
| O Insert New Row  |                     |  |
| Group Name"       |                     |  |
| Group is Admin    | No 💌                |  |
| Group Can Add     | No +                |  |
| Girole Can Edit   | No +                |  |
| Group Care Dalate | No +                |  |
| WelconeContext®   | Undefined           |  |
| Allowed to East   | Context: Advantator |  |

Group Name\* – give the group a title.

Group is Admin – if you select "Yes" members of the group will have all permissions.

Group Can Add – gives members of the group permission to add rows.

Group Can Edit – gives members of the group permission to edit rows.

**Group Can Delete** – gives members of the group permission to delete rows.

WelcomeContentID - selects which content the user group will see upon login.

Allowed to Edit – by selecting a user group you grant permission to edit this group to members of that group.

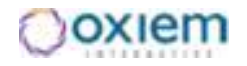

#### **Collections in the Manage Menu:**

The collections in the **Manage Menu** control many of the visible elements of the site. If you need to any work at all from the **Dashboard**, these are the collections you'll use most often.

#### **Documents:**

Each row in the **Documents** collection represents one downloadable or viewable text file (Word, PDF, etc). If you need to add a new document simply fill in the appropriate fields and click **Add**. If you need to edit an already existing document, click on the document name in the **Row Selector**, edit the fields as needed, and click **Save**.

See the descriptions of each field.

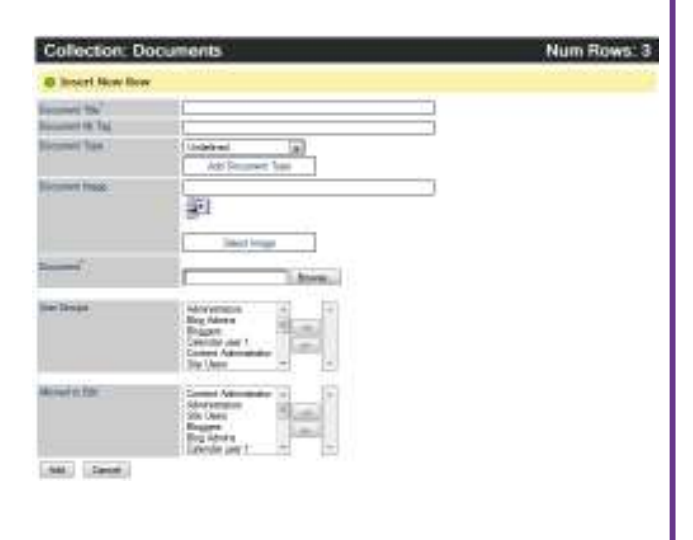

**Document Title** - a memorable name for the document

Manage

Documents

Images Content

Pages News

Events Site Menu Web Page Content

Row Selector

ADV50 App

PDF - Identity Theft Brochure PDF - Switch Kit

Pa

**Document Alt Tag** – allows you to add an alt attribute to the document

**Document Type** – select which type of document it is (almost always optional)

**Document** - Click "Browse..." to find and select the document on your hard drive.

User Groups (Allowed to View) – lets you password protect the document to any groups you select

Allowed to Edit – allows you to grant access to certain user groups to edit this document

#### NOTE:

To add a new row to a collection after you have already added one, you must first left click **ADD ROW** beneath the row selector box. This will bring up a new set of blank fields.

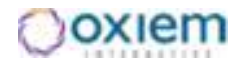

#### Images:

Each row in the **Images** collection represents one picture. If you need to add a new image simply fill in the appropriate fields and click **Add**. If you need to edit an already existing document, click on the image name in the **Row Selector**, edit the fields as needed, and click **Save**.

| 0.0000    |  |
|-----------|--|
| Manage    |  |
| Documents |  |
| Images 🚽  |  |
| Content   |  |
| Pages     |  |

See the descriptions of each field.

| Collection: Ima              | ages Profile                                                                         | <b>Image Title</b> – simply a name for the file                                          |
|------------------------------|--------------------------------------------------------------------------------------|------------------------------------------------------------------------------------------|
| Insert New Row               |                                                                                      | <b>Image Alt Tag</b> – allows you to add an alt attribute to the document                |
| Image Category<br>Image Path | Undefined  Browse_                                                                   | <b>Image Category</b> – place the image in a category (almost always optional)           |
|                              |                                                                                      | Image Path - Click "Browse" to find and select the image on your hard                    |
| Allowed to Edit              | Content Administrator<br>Administrators<br>Site Users<br>Bloggers<br>Calendar user 1 | drive.<br>Allowed to Edit – allows you to grant<br>access to certain user groups to edit |
| Add Cancel                   |                                                                                      | this image                                                                               |

20

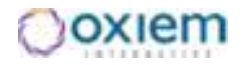

#### **Content:**

Each row in the **Content** collection represents one viewable web page element. If you need to add a new piece of content, it is not recommended to simply fill in the appropriate fields and click **Add**. Instead, select a piece of content to use as a template. Click **Copy Row** and then edit the copy you just made. Finally click **Save**. If you need to edit an already existing piece of content, click on the content name in the **Row Selector**, edit the fields as needed, and click **Save**.

| 🗌 Manage   |         |
|------------|---------|
| Documents  |         |
| Images     |         |
| Content    |         |
| Pages      |         |
| News       |         |
| Events     |         |
| Site Menu  |         |
| Web Page C | iontent |

The tools you see in the Content Collection are identical to what you see when you click **Edit This Page's Content**. See pg 8 for more information.

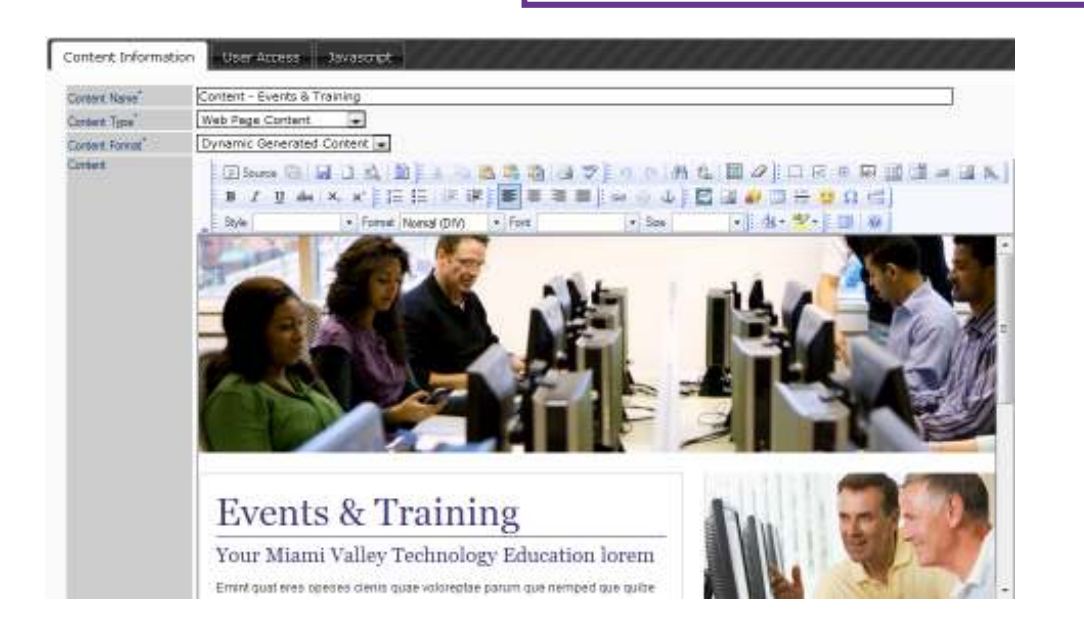

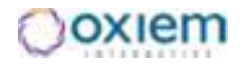

#### Pages:

Each row in the **Pages** collection represents one unique web page. If you need to add a new page, simply fill in the appropriate fields and click **Add**. If you need to edit the details of an already existing page, click on the page name in the **Row Selector**, edit the fields as needed, and click **Save**.

See the descriptions of each field.

| Collection: Pag             | e Profile                                                                                           |
|-----------------------------|----------------------------------------------------------------------------------------------------|
| Insert New Row              |                                                                                                    |
| Page Name*                  |                                                                                                    |
| Page Title                  |                                                                                                    |
| Page File Name <sup>*</sup> |                                                                                                    |
| Page Type*                  | Content Page 💌                                                                                      |
| Page Template*              | Main Template                                                                                       |
| Content*                    | aConten                                                                                             |
| Keywords                    |                                                                                                    |
| Description                 |                                                                                                    |
| Page Create Date            |                                                                                                    |
| Published                   | No 👻                                                                                                |
| Allowed to Edit             | Content Administrator<br>Administrators<br>Site Users<br>Bloggers<br>Blog Admins<br>Calendar user 1 |
| Add Cancel                  |                                                                                                    |

Page Name – used for sorting in the Administrative section; it will not appear to users
Page Title – will appear to site users in the heading of their browsers

Page File Name –used to create the URL.

**NOTE: Page File Name** cannot have any spaces.

Example: **Page File Name =** test-page URL for that page will be: http:// "domain name"/test-page.html

You must type in everything you want to appear in the web address after ".com/" except for ".html"

Page Type – Set to Content Page

Page Template – Set to Main Template

**Content** – This is the field where you select which content will be associated with this URL address.

**Keywords** and **Description** – used for sorting, and search engine optimization; will not appear to users

Page Create Date – generated automatically

**Published** – set to "Yes." If set to "No" the page will return a "Page Not Found" error

**Allowed to Edit** – allows you to grant access to certain user groups to edit this page

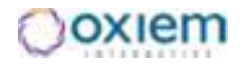

#### Site Menu:

The **Site Menu** collection controls the main and sub navigation links on your site. Each row in this collection represents one link in that menu structure. If you need to add a new site menu link simply fill in the appropriate fields and click **Add**. If you need to edit an already existing link, click on the link name in the **Row Selector**, edit the fields as needed, and click **Save**.

| C | Manage           |
|---|------------------|
|   | Documents        |
|   | Images           |
|   | Content          |
|   | Pages            |
|   | News             |
|   | Events           |
|   | Site Menu        |
|   | Web Page Content |

See the descriptions of each field.

| Menu Nave"         |                                                                                                    |
|--------------------|----------------------------------------------------------------------------------------------------|
| Menu Link          |                                                                                                    |
| Solt Ortler        |                                                                                                    |
| Show In See Nerru  | No +                                                                                                    |
| Hidden             | No -                                                                                                    |
| Open In New Window | No +                                                                                                    |
| Povent Micrus      | Undefined                                                                                                    |
| Territoria         | W This our will not have any parent Who We Am  Sources Exercise Transition  Sources  R Exercises  R Exercise |
| Mowento Ere        | Context Administrator + + +<br>Administrators Biogen<br>Biogens<br>Biog Admins<br>Celefor user 1 +                                                                                                    |

**Menu Name** – designates what the link will be called in the menu.

**Menu Link** – type in the URL of the page you want to link to. This is an Auto-Complete field so when you start typing the system will guess which page you're trying to link to.

**Sort Order** – a numerical value describing where you want the link listed. Lower numbers appear toward the beginning. Higher numbers appear toward the end

Show in Site Menu – set to Yes.

Hidden – set to No.

**Open in New Window** – set to **Yes** if making an external link.

**Parent Menu** – select from the drop down menu or the menu tree, the section under which you want your new link to live.

Allowed to Edit – allows you to grant access to certain user groups to edit this site menu link

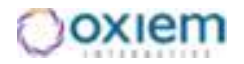

.....

#### **Using Filters:**

Filters are a great tool to very quickly find the specific row in a collection you want to work on.

- Under the Manage menu, click the collection (ex. Images, Document, News, etc.) you would like to filter. We'll use the Content collection as an example.
- 2. Scroll to the bottom and click **Filter Data**.

This menu will open up.

- 3. Click "Add Filter."
- 4. In the **Select a Column** pull down menu, choose the column you want to filter by.
- 5. Change **Equal** to **Contains** (unless you are entering an exact name).
- 6. Fill in the box below with the text you wish to filter by.

#### 7. Click Apply Filter.

Finally, only the items in the **Collection** that have the text you filtered by will be visible in the **"Row Selector"** window.

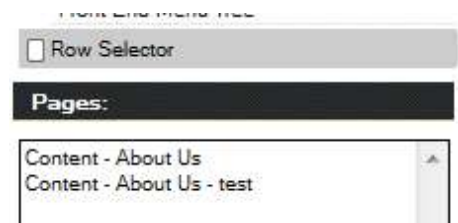

**NOTE:** To remove the filter, click the red X, and then click **Apply Filter.** 

| U Manage                                                                                                    |
|----------------------------------------------------------------------------------------------------|
| Documents                                                                                                    |
| Images                                                                                                    |
| Content                                                                                                    |
| Pages                                                                                                    |
| News                                                                                                    |
| Filter Data                                                                                                    |
| Export Data                                                                                                    |
| Filter Data                                                                                                    |
| Add Filter                                                                                                    |
|                                                                                                    |
| Filter Data                                                                                                    |
| Select A Column<br>Content Name<br>Content Name<br>Content Type<br>Content Format<br>Content Create Date<br>Content Create Date<br>Content JS Includes<br>Content JS Code<br>Site<br>Save Filter<br>Filter Data<br>Contains<br>About<br>Add Filter<br>Add Order<br>Apply Filter |
|                                                                                                    |
| - Data                                                                                                    |
| Data                                                                                                    |
| Content Name                                                                                                    |
| Contains 👻                                                                                                    |
| About                                                                                                    |
| Add Filter                                                                                                    |
|                                                                                                    |

Apply Filter

Add Order

#### **Exporting Collection Spreadsheets:**

For some collections it may be helpful to export that information into an Excel spreadsheet. This process is possible for all collections but may be of less utility for some. Here are the steps in that process.

- Navigate to the collection you want to export, by clicking on the link in the Manage menu.
- 2. Click Export Data under the Row Selector
- 3. Enter a File Name
- 4. Select a Column to **Order Result by.**
- 5. Choose an **Ascending** or **Descending** order.
- 6. Select whether or not to add headers to the exported columns.
- 7. Click **Add Column to Export** and select a column you want to include in the spreadsheet. Repeat until you've selected each desired column.

#### 8. Click Export to Excel

9. Save the file.

| Export Data      | Export Data          |  |
|------------------|----------------------|--|
| File Name        | uste Request-10-2010 |  |
| Expon-Frice G    | uole hequest-10-2010 |  |
| Order Result     | s by                 |  |
| Ascending        | _                    |  |
| 7 boonding       |                      |  |
| No, do not ad    | d headers 👻          |  |
| Add Column       | to Export            |  |
| Export to Exc    | cel                  |  |
|                  |                      |  |
| Export Data      |                      |  |
| File Name        |                      |  |
| Export-Price Que | ote Request-10-2010  |  |
| Order Results    | by                   |  |
| Select A Column  | n                    |  |
| Ascending 🚽      | r                    |  |
| No, do not add   | headers 👻            |  |
| ×                |                      |  |
| Zip Code         |                      |  |
| ×                |                      |  |
| Address          | •                    |  |
| ×                |                      |  |
| Address          | •                    |  |
| Add Column to    | o Export             |  |
|                  |                      |  |

Export to Excel

#### **Appendix A: Homepage Rotators**

This feature **CAN** be edited with the Collection Editor from the front end of the site. Remember to right click on the item you want to change. Like everything else on the site, this feature can also be edited in the appropriate collection on the back end. See below for a description of each field. This collection creates and controls each large banner image that displays on the homepage. See below for a description of each field.

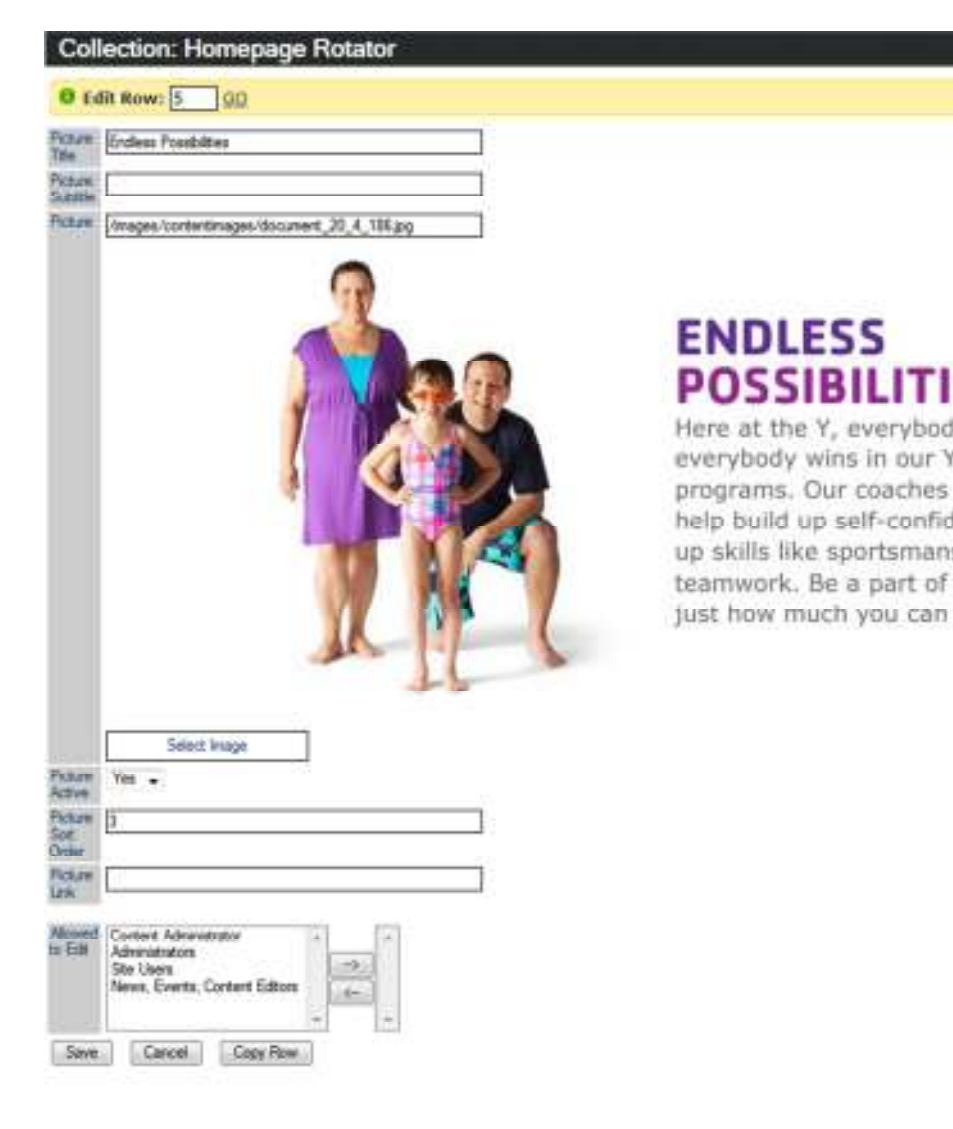

**Picture Title** – this text identifies the rotator and is not visible on the front end

**Picture Subtitle** – this is not utilized on your site

**Picture** – Click "Select Image" to choose a banner image (960 px × 368 px). The text is embedded in the photo

**Picture Active** – set to "Yes" or "No"

**Picture Sort Order** – a numerical value entered here controls the order of the rotation

**Picture Link** – enter a URL here to make the picture link to a page.

Allowed to Edit – allows you to grant access to certain user groups to edit each homepage rotator.